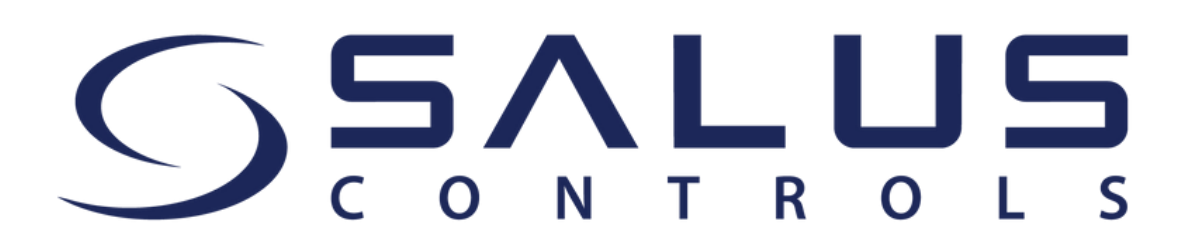

Liebe Kundin, lieber Kunde,

Ab dem 15. Mai wird unsere SALUS Smart Home App durch die **SALUS Premium Lite App** ersetzt. Bitte stellen Sie sicher, dass Sie die neueste App-Version haben!

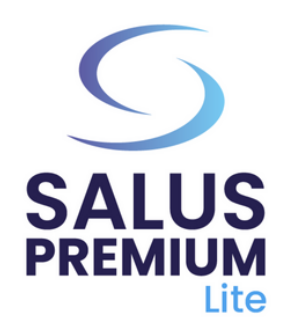

2

3

5

6

Installieren Sie die SALUS Premium Lite App, indem Sie auf den Link klicken, der Ihrem Gerätetyp entspricht, aus den folgenden Optionen:

- Android: <u>https://play.google.com/store/apps/details?</u> id=com.salus.eu.smarthome
- **iOS:** <u>https://apps.apple.com/us/app/salus-premium-</u> <u>lite/id1614793141</u>
- Für alle anderen Betriebssysteme: <u>https://app-</u> release-salus-euprod.s3.eu-central <u>1.amazonaws.com/EU.Premium.Lite.latest.version.apk</u>

Als nächstes müssen Sie das Software-Update für das Gateway initiieren. **Befolgen Sie diese Schritte, um das Update abzuschließen**:

- Schalten Sie Ihr Gateway ein und verbinden Sie es mit Ihrem Internetkabel. Warten Sie, bis die Farbe des Gateways grün (oder blau) wird. Stellen Sie sicher, dass Ihr mobiles Gerät mit demselben lokalen Netzwerk verbunden ist (Ihr Gateway und Ihr mobiles Gerät müssen dieselbe IP-Adresse haben).
  - Wählen Sie den "**Lokalen WiFi-Modus**". Ein Scan nach Gateways beginnt automatisch.

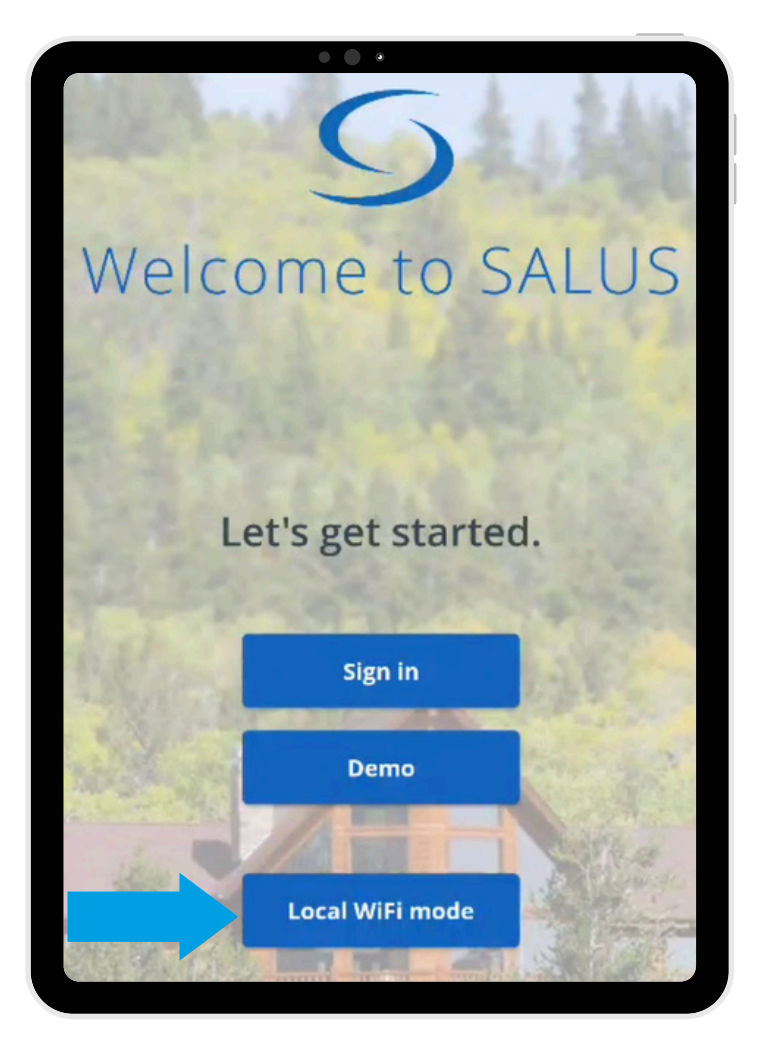

Wählen Sie Ihr Gateway aus (Falls mehrere Gateways vorhanden sind, identifizieren Sie diese anhand der LAN-Nummer auf dem hinteren Etikett). Klicken Sie auf das "**Kamera**"-Symbol.

| 15:24 🗋 🗟 🖬     |           | 18 <b>-</b> -     | ଅ ବି. |
|-----------------|-----------|-------------------|-------|
| Back            | ର ହ       | 00:1e:5e:06:9a:31 |       |
| Local Gat       | eways     | EUID              |       |
| <b>00:1E:5E</b> | :06:CD:FB | Close             | Save  |
| 00:1E:5E        | :07:35:51 |                   |       |
| 192.168.        | 15.115    | 192.168.15.115    |       |
| 00:1E:5E        | :06:9A:31 | 00:1E:5E:06:9A:31 | 8     |
| 192.168.        | 15.91     | 192.168.15.91     |       |

4 Scannen Sie den QR-Code auf dem Etikett Ihres Gateways. Nach dem Scannen wird das EUID-Feld automatisch ausgefüllt. Klicken Sie auf "Speichern".

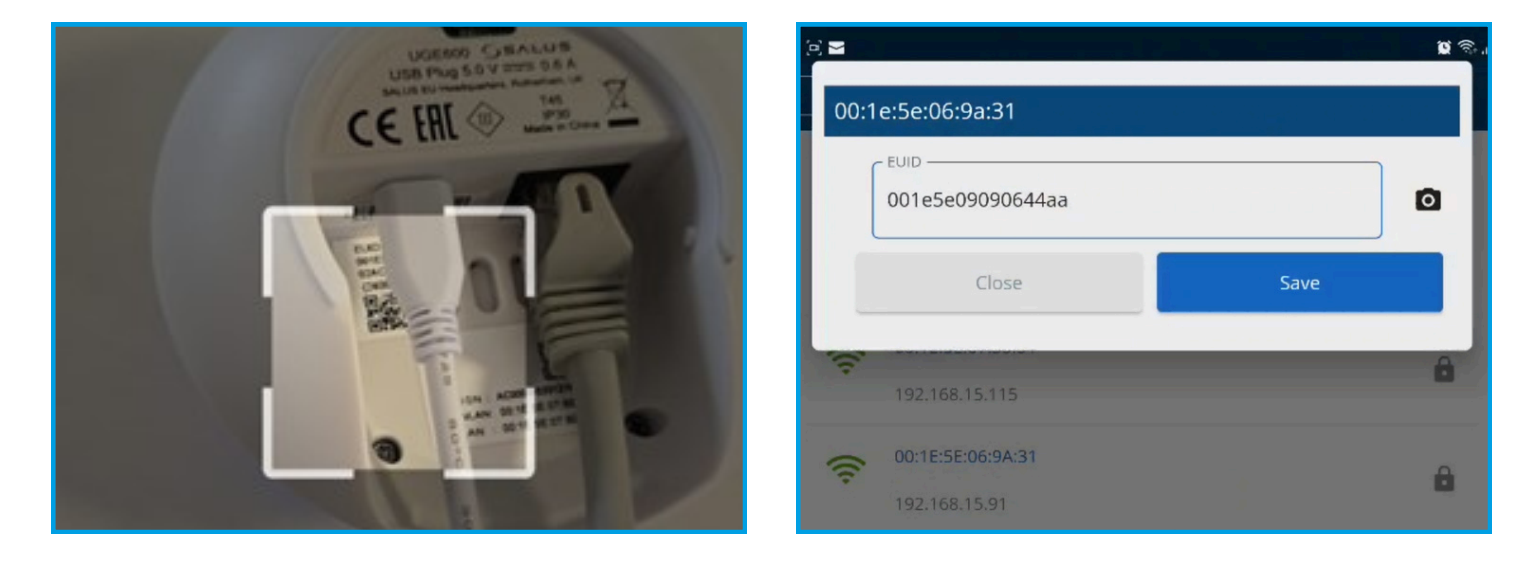

Sobald Sie diesen Schritt erreicht haben, klicken Sie bitte auf das kleine "**Zahnrad**"-Symbol und scannen Sie Ihr System.

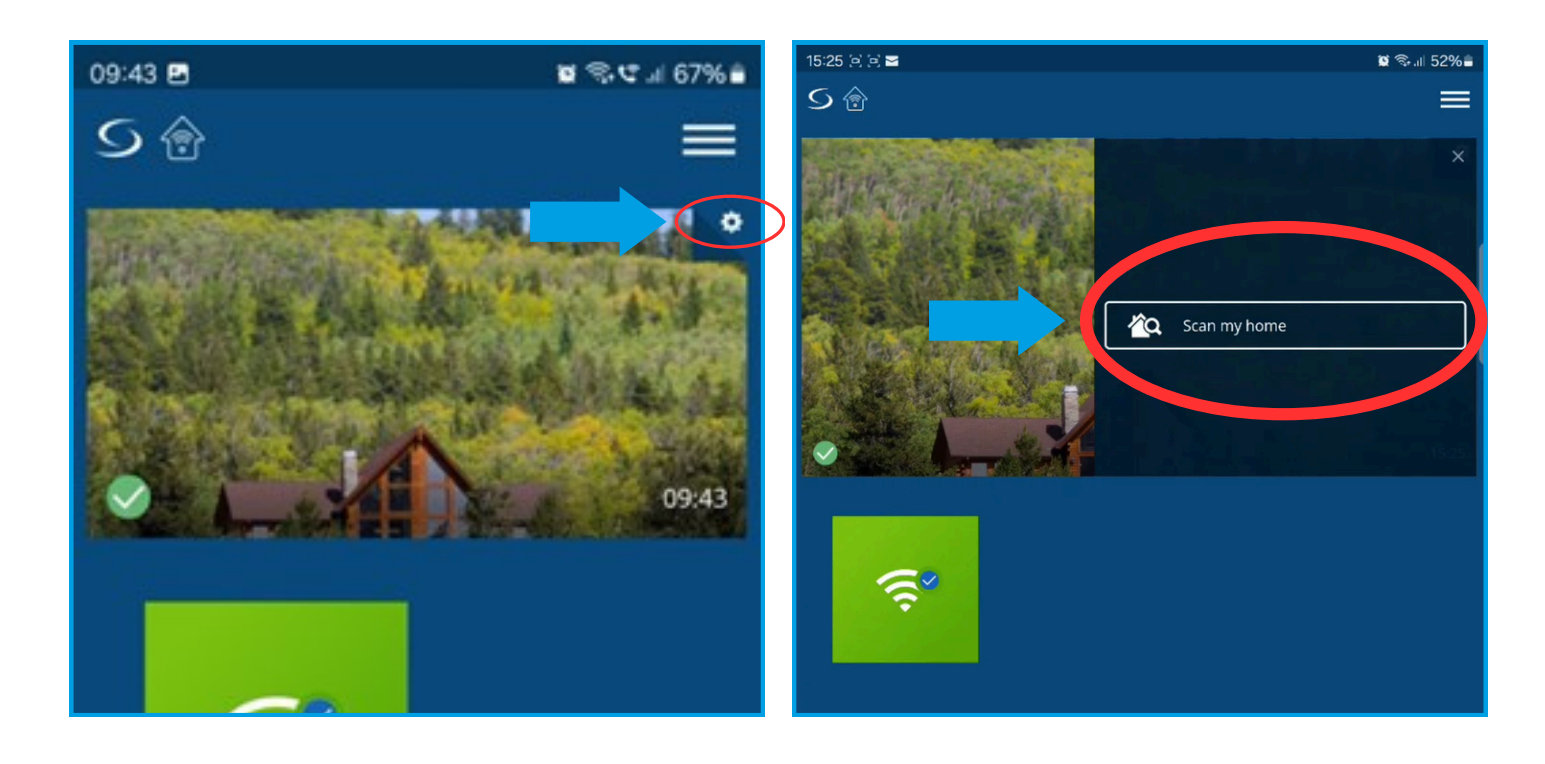

Nach Abschluss des Scans klicken Sie auf das grüne "**Cloud**"-Symbol (OTA), um die obligatorischen Software-Updates für das Gateway zu starten. Zusätzlich können Sie auf das blaue "**Cloud**"-Symbol klicken, um die aktualisierte Softwareversion zu erhalten.

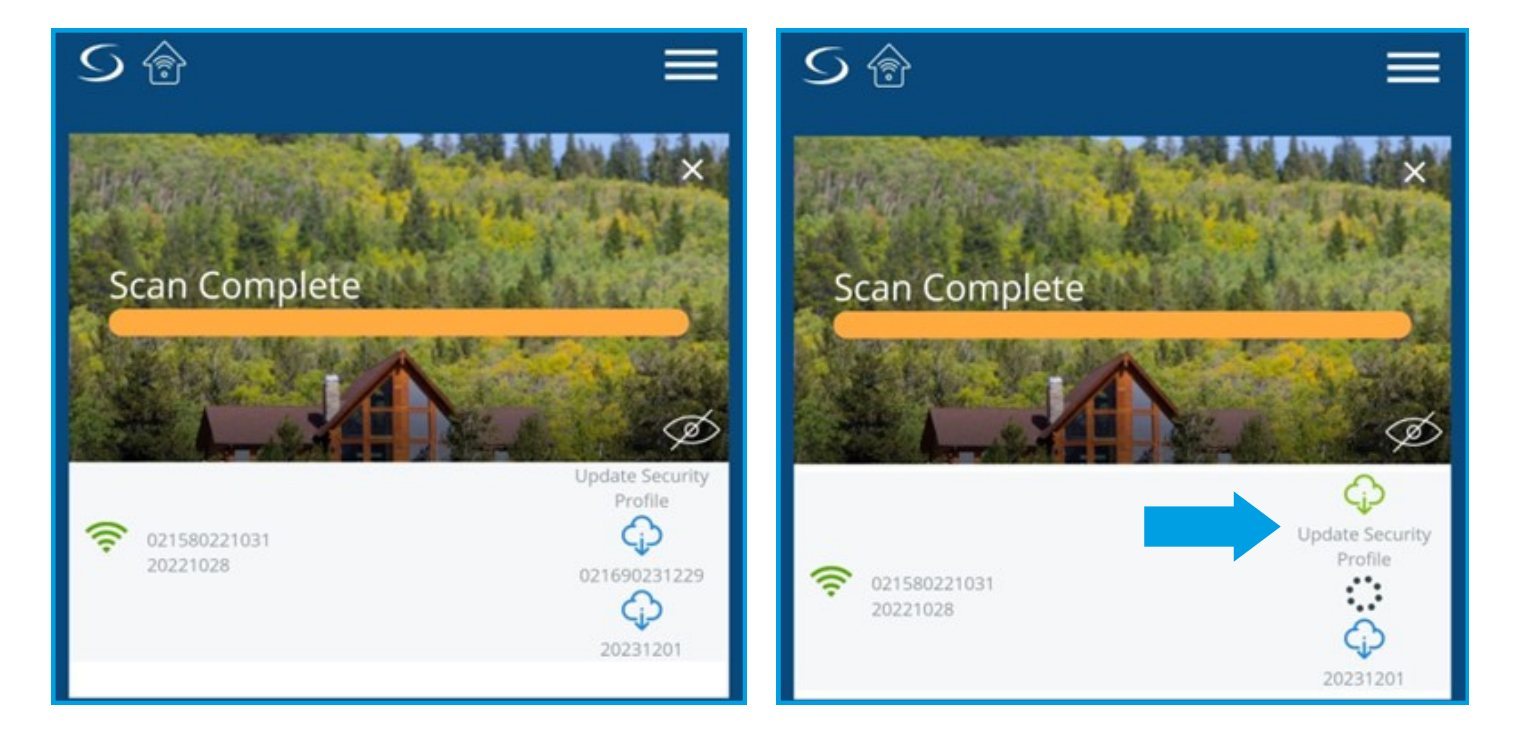

## WartenSie einige Minuten, bis das Update abgeschlossenist.

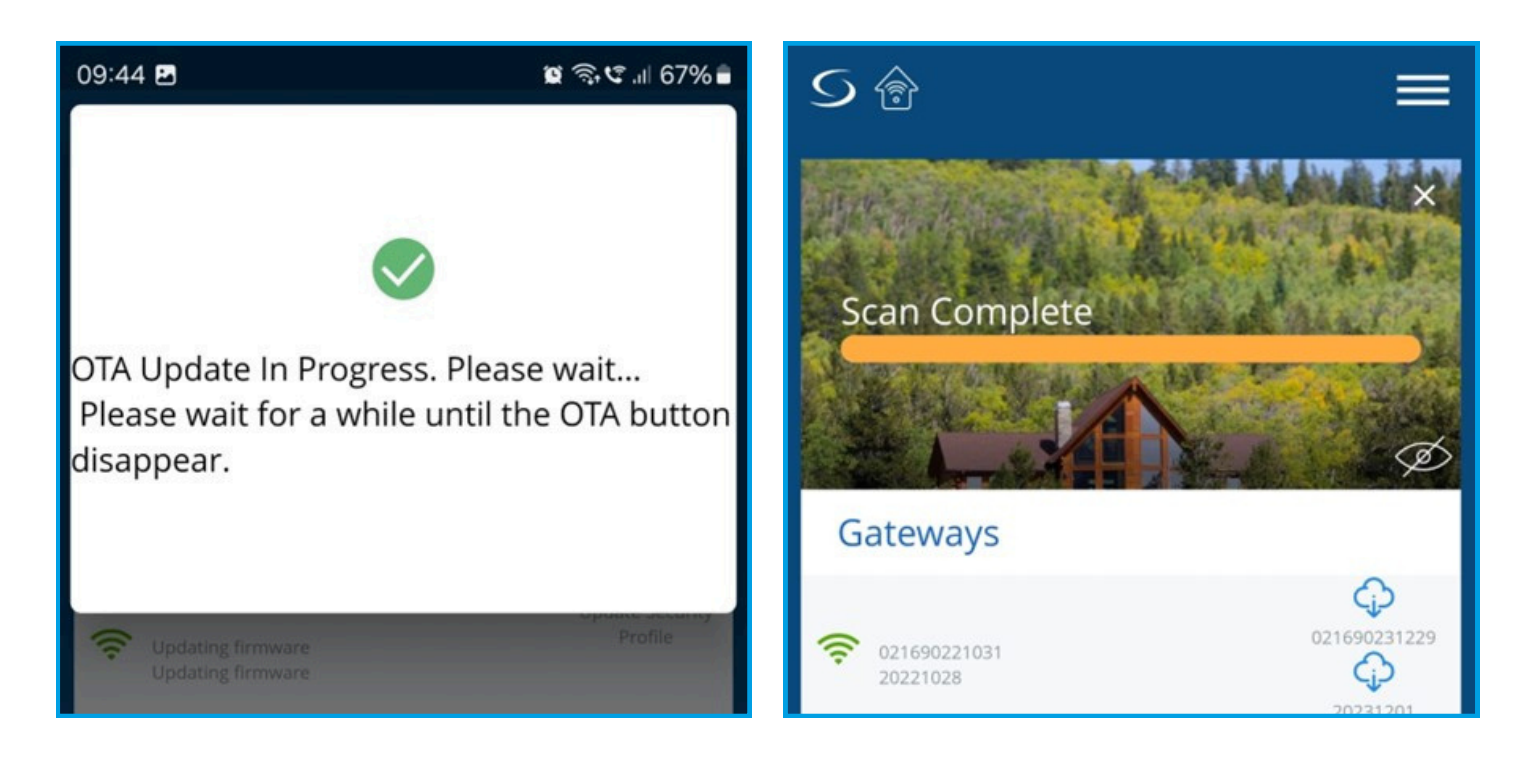

8

7

FührenSie dann erneut einen Scan Ihres Systemsdurch.MöglicherweisemüssenSieeinweiteres Updateauslösen.WährendderUpdateswirdIhr Gatewayrot (beim Neustart), dann grün und schließlich blau. Nach Abschluss des letzten Updates wird das "**Wolken**"-

Symbolnichtmehrangezeigt.BitteklickenSie auf das "Menü"-Symbolund melden Sie sich ab.

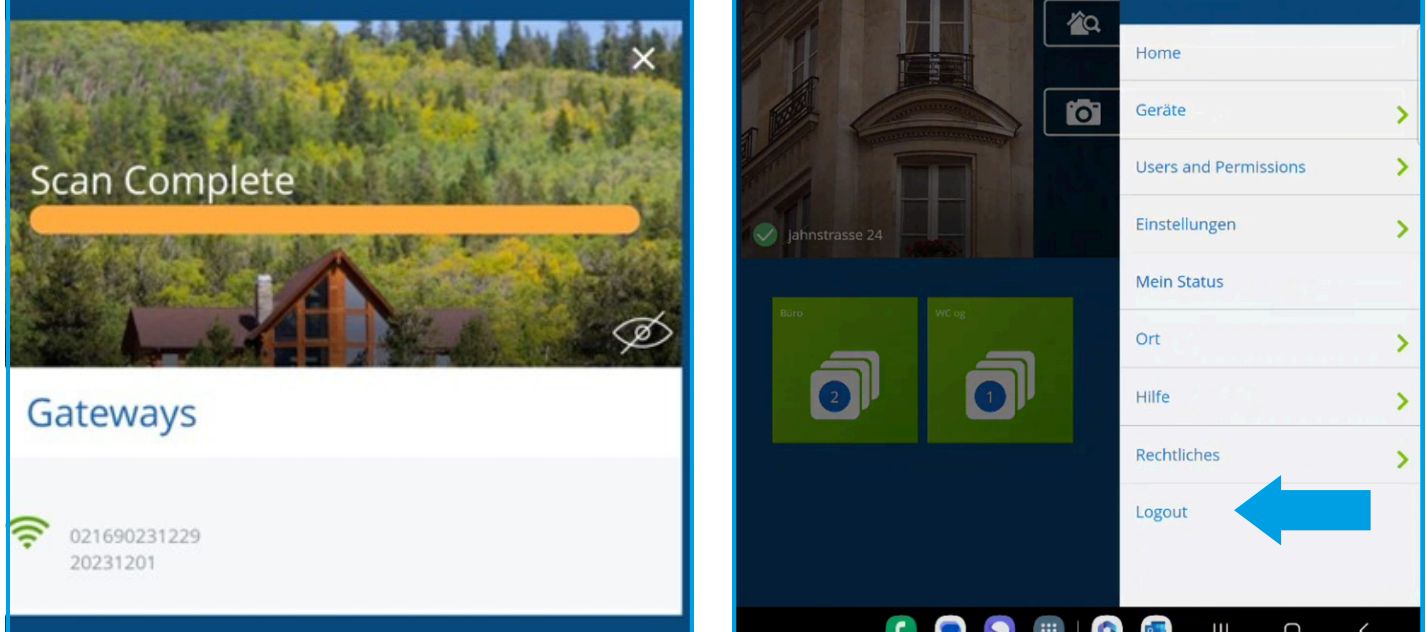

9

Melden Sie sich für ein neues Konto an und melden Sie sich an. Fahren Sie mit dem Einrichtungsverfahren der Geräte fort, wie im Benutzerhandbuch des Gateways beschrieben.

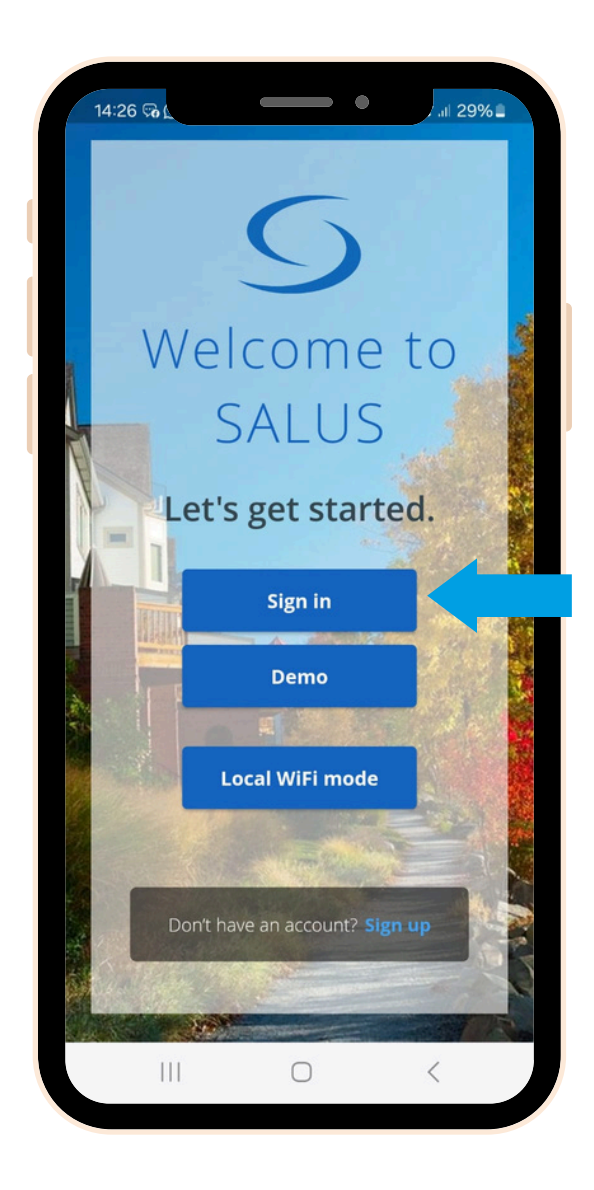

Vielen Dank für Ihre Geduld! Sollten Sie in irgendeiner Phase Unterstützung benötigen, zögern Sie bitte nicht, sich an unser Support-Team zu wenden: <u>support@salus-controls.de</u>.